# HP Photosmart 7400 series Referenshandbok

Svenska

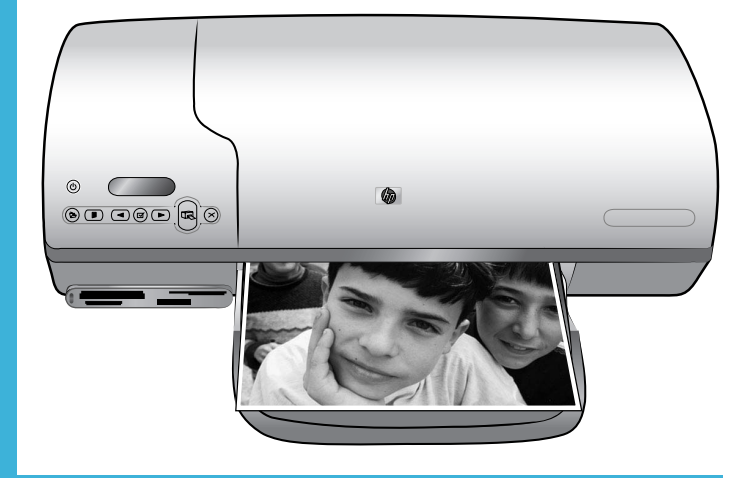

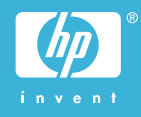

#### Information om copyright

© Copyright 2004 Hewlett-Packard Development Company, L.P. Den här informationen kan ändras utan föregående meddelande. Mångfaldigande, anpassning eller översättning utan föregående skriftligt medgivande är förbjudet, utom i de fall då upphovslagarna medger detta.

#### Meddelande

De garantier som finns för HP:s produkter och tjänster står i den uttryckliga garanti som följer med respektive produkt eller tjänst. Informationen i denna handledning kan inte räknas som ytterligare garantiangivelser. HP kan inte hållas ansvarigt för tekniska fel eller felaktig respektive utelämnad text i handledningen.

Hewlett-Packard Development Company kan inte hållas ansvarigt för indirekta skador eller följdskador som har uppstått i samband med tillhandahållandet eller användandet av detta dokument eller det beskrivna materialet.

#### Varumärken

HP, HP-logotypen och Photosmart tillhör Hewlett-Packard Development Company, L.P.

Secure Digital-logotypen är ett varumärke som tillhör SD Association. Microsoft och Windows är registrerade varumärken som tillhör Microsoft Corporation.

CompactFlash, CF och CF-logotypen är varumärken som tillhör

CompactFlash Association (CFA). Memory Stick, Memory Stick Duo, Memory Stick PRO och Memory Stick PRO Duo är varumärken eller registrerade varumärken som tillhör Sony Corporation.

MultiMediaCard är ett varumärke som tillhör Infineon Technologies AG, Tyskland, och är licensierat till MMCA (MultiMediaCard Association).

Microdrive är ett varumärke som tillhör Hitachi Global Storage Technologies.

SmartMedia är ett varumärke som tillhör Toshiba Corporation. xD-Picture Card är ett varumärke som tillhör Fuji Photo Film Co., Ltd., Toshiba Corporation och Olympus Optical Co., Ltd. Mac, Mac-logotypen och Macintosh är registrerade varumärken som tillhör Apple Computer, Inc.

Övriga märken och tillhörande produkter är varumärken eller registrerade varumärken som tillhör respektive ägare.

Skrivarens inbäddade programvara grundar sig delvis på Independent JPEG Groups arbete.

Copyright-rättigheterna för vissa fotografier i detta dokument tillhör de ursprungliga ägarna.

#### Juridiskt modellnummer SDGOA-0401

Produkten har försetts med ett särskilt modellnummer för att kunna identifieras i juridiska sammanhang. Produktens juridiska modellnummer är SDGOA-0401. Det juridiska numret ska inte förväxlas med produktens namn (HP Photosmart 7400 series) eller produktnummer (Q3409A).

#### Säkerhetsinformation

Följ alltid de grundläggande säkerhetsföreskrifterna när du använder produkten för att minska risken för skador orsakade av brand eller elstötar.

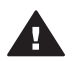

Varning Utsätt inte produkten för regn eller fukt eftersom det medför brandfara och risk för elstötar.

- Läs och se till att du förstår alla anvisningar i HP Photosmart 7400 series Installationshandbok.
- Anslut alltid enheten till ett jordat eluttag. Om du inte vet om eluttaget är jordat bör du kontakta en elektriker.
- Ge akt på varningarna och instruktionerna på produkten.
- Koppla bort produkten från vägguttaget innan du rengör den.
- Placera eller använd inte produkten nära vatten eller med våta händer.
- Placera produkten så att den står stadigt.
- Placera produkten på en skyddad plats där ingen kan trampa eller snubbla på strömkabeln och där strömkabeln inte kan skadas
- Om produkten inte fungerar som den ska bör du läsa igenom

felsökningsinformationen i HP Photosmart Skrivarhjälp på datorn.

- Det finns inga delar i produkten som användaren kan laga.
   Överlåt servicearbetet åt kvalificerad personal.
- Använd produkten i ett utrymme med god ventilation.

# Innehåll

| 1 | Välkommen!                                                | 2  |
|---|-----------------------------------------------------------|----|
|   | Mer information                                           | 2  |
|   | Innehåll i förpackningen                                  | 2  |
|   | Skrivarens delar                                          | 3  |
|   | Pappersinformation                                        | 5  |
|   | Information om bläckpatroner                              | 7  |
|   | Använda minneskort.                                       | 10 |
|   | Filformat som hanteras                                    | 10 |
|   | Sätta in minneskort                                       | 10 |
|   | Visa foton på datorns bildskärm                           | 11 |
| 2 | Använda din nya skrivare                                  | 12 |
|   | Utskrift utan dator                                       | 12 |
|   | Snabbstart                                                | 12 |
|   | Markera de foton som ska skrivas ut                       | 14 |
|   | Skriva ut dina fotografier                                | 15 |
|   | Ansluta skrivaren                                         | 15 |
|   | Ansluta till en dator                                     | 15 |
|   | Spara fotografierna på en dator                           | 16 |
|   | Ansluta till andra personers enheter via HP Instant Share | 16 |
|   | Skriva ut från en dator                                   | 16 |
|   | Uppdatera skrivarprogrammet                               | 18 |
| 3 | Installera programvaran                                   | 19 |
| 4 | Support och garanti                                       | 21 |
|   | HP Customer Care                                          | 21 |
|   | Villkor för begränsad garanti                             | 23 |
| 5 | Specifikationer                                           | 24 |
|   | Systemkrav                                                | 24 |
|   | Skrivarspecifikationer                                    | 24 |
|   | Miljöinformation                                          | 27 |
|   | Miljöskydd                                                | 27 |
|   | Ozon                                                      | 27 |
|   | Energiförbrukning                                         | 27 |
|   | Pappersförbrukning                                        | 27 |
|   | Plast                                                     | 27 |
|   | Dataark om materialsäkerhet                               | 27 |
|   | Återvinningsprogram                                       | 27 |

# 1 Välkommen!

Tack för att du har valt en HP Photosmart 7400 series-skrivare! Din nya fotoskrivare kan göra vackra fotoutskrifter och spara foton på datorn.

Den här handboken beskriver i första hand hur du skriver ut utan datoranslutning. Du lär dig hur man skriver ut från datorn genom att installera skrivarprogrammet och läsa direkthjälpen. En översikt över hur du använder datorn och skrivaren tillsammans finns i Skriva ut från en dator.

# **Mer information**

Din nya skrivare levereras med följande dokumentation:

- Installationshandbok *HP Photosmart 7400 series Installationshandbok* innehåller snabba och enkla anvisningar om hur du ställer in skrivaren.
- Användarhandbok HP Photosmart 7400 series Användarhandbok beskriver skrivarens grundläggande funktioner, förklarar hur skrivaren används utan dator och innehåller felsökningsinformation för maskinvaran. Du hittar den på CDskivan Användarhandbok.
- Referenshandbok HP Photosmart 7400 series Referenshandbok är den bok som du läser just nu. Den innehåller grundläggande information om skrivaren, inklusive installation, användning, teknisk support och garanti. Mer detaljerade anvisningar finns i Användarhandbok.
- **HP Photosmart Skrivarhjälp** Direkthjälpen för HP Photosmart Skrivarhjälp innehåller beskrivningar om hur du använder skrivaren med en dator och ger information om hur du löser eventuella problem med programvaran.

När du har installerat skrivarprogrammet på datorn kan du visa direkthjälpen:

- Windows XP: Gå till Start-menyn och välj Program (i Windows XP väljer du Alla program)> HP > Photosmart 320, 370, 7400, 7800, 8100, 8400, 8700 Series > Photosmart Hjälp.
- Macintosh: Välj Hjälp > Mac Hjälp i Finder, och välj sedan Library > HP Photosmart Skrivarhjälp för Macintosh.

# Innehåll i förpackningen

- HP Photosmart 7400 series-skrivare
- HP Photosmart 7400 series Installationshandbok
- HP Photosmart 7400 series Referenshandbok
- CD-skivan med skrivarprogrammet f
   ör HP Photosmart 7400 series (vissa l
   änder/ regioner kan ha fler 
   än en CD)
- CD-skivan Användarhandbok
- Fotokassett
- Bläckpatronskydd
- Fotopappersförpackning
- Pappersprov
- Trefärgade bläckpatroner och fotobläckpatroner
- Strömförsörjningsenhet

Anmärkning Innehållet kan variera efter land/region.

# Skrivarens delar

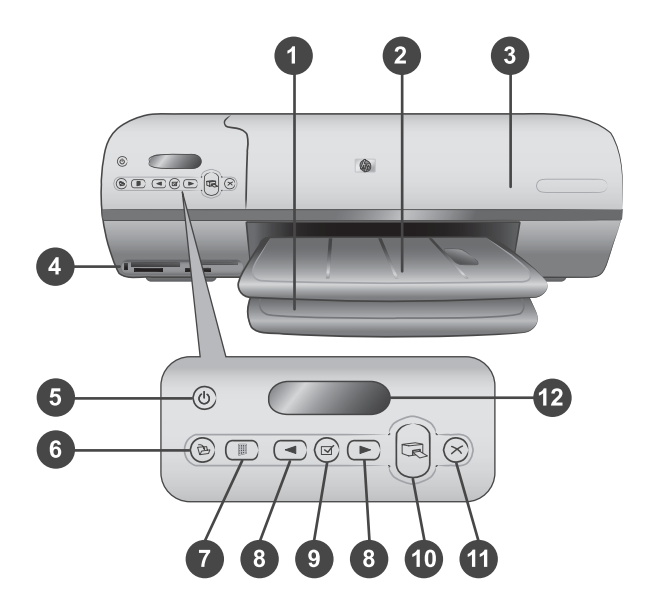

1. Inmatningsfack Fyll på papper här.

2. **Utmatningsfack** Efter utskrift hämtar du dina foton och dokument i det här facket. Dra ut förlängningen för större pappersformat.

 Övre lucka Öppna den övre luckan för att komma åt fotokassetten, bläckpatronerna och pappersledaren.

4. **Minneskortsplatser** Sätt in minneskorten här. I avsnittet Använda minneskort finns mer information om minneskortsplatserna.

5. **På-lampa** Tryck på knappen för att slå på skrivaren eller stänga av den. Genom Pålampan får du information: Grön (skrivaren är på), blinkande grön (skrivaren arbetar), blinkande röd (skrivaren behöver tillsyn).

6. Spara Tryck på knappen för att spara fotona på en ansluten skrivare.

7. **Skriv ut index** Om du trycker på den här knappen skrivs ett fotoindex ut med alla foton på ett minneskort. Se Snabbstart.

8. Välj foto **d** och Används för att bläddra igenom fotona på ett minneskort.

9. Välj foto i Tryck på knappen för att markera eller avmarkera det visade fotoindexnumret för utskrift.

10. Skriv ut Skriver ut valda foton.

11. Avbryt Avbryter den aktuella utskriften.

12. **Skrivarskärm** Här visas fotoindexnummer, fotovalsstatus, pappersstatus och bläckpatronstatus.

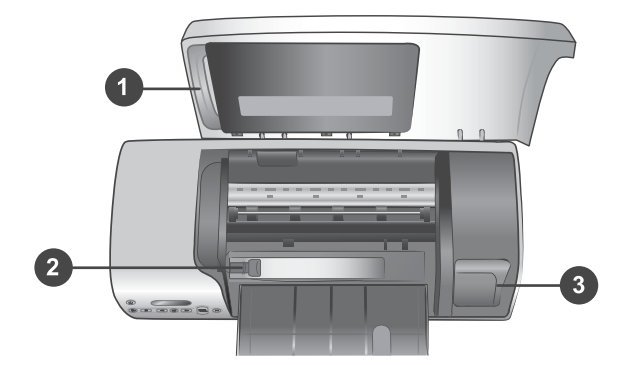

1. **Fotokassett** Fyll på 10 x 15 cm (4 x 6,5 tum med 0,5 tums flik) fotopapper med flik, 10 x 15 cm (4 x 6 tum) fotopapper utan flik eller andra små material som hanteras i kassetten, och skjut in kassetten i infacket för utskrift.

2. Pappersledare Justera ledaren för olika pappersbredder.

3. **Förvaringsfack för bläckpatron** Lägg bläckpatroner som inte är slut i bläckpatronskyddet och förvara dem där, så att de inte torkar ut.

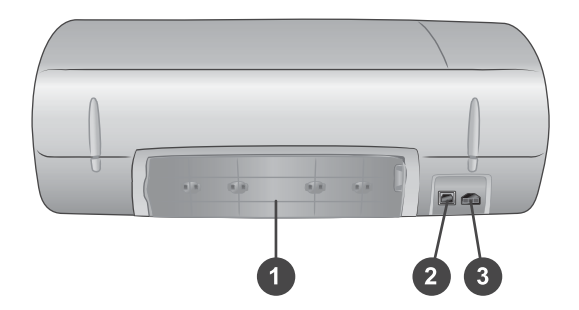

- 1. Bakre lucka Öppna den här luckan om papper har fastnat.
- 2. USB-port För anslutning av skrivaren till en dator.
- 3. Strömport Här ansluter du skrivarens strömkabel.

# **Pappersinformation**

För bästa resultat bör du välja något av dessa HP fotopapper.

| Om du ska skriva ut                                                       | Bör du använda detta papper                                                                 |
|---------------------------------------------------------------------------|---------------------------------------------------------------------------------------------|
| Beständiga utskrifter och förstoringar av<br>hög kvalitet                 | HP Premium Plus-fotopapper<br>(kallas även Colorfast-fotopapper i vissa<br>länder/regioner) |
| Bilder med normal till hög upplösning<br>från skannrar och digitalkameror | HP Premium-fotopapper                                                                       |
| Vardagsfoton och affärsfoton                                              | HP fotopapper<br>HP fotopapper för vardagsbruk                                              |
| Textdokument, utkast, testsidor och inriktningssidor                      | HP premium Inkjet-papper                                                                    |

Påfyllningstips:

- Du kan skriva ut foton och dokument i en mängd pappersstorlekar, från 76 x 127 mm (3 x 5 tum) till 216 x 356 mm (8,5 x 14 tum), liksom på 216 mm brett (8,5 tum) banderollpapper. Mer information om särskilda pappersstorlekar och papperstyper finns i Specifikationer.
- Innan du fyller på med papper bör du skjuta ut pappersledaren så att papperet får plats.
- Fyll bara på med papper av en typ och ett format i taget. Blanda inte olika typer eller format i inmatningsfacket eller fotokassetten.
- Var noga med att inte fylla på för mycket eller för lite papper, eftersom det kan bli svårt för skrivaren att få tag i pappersarken. Mer information om hur mycket papper som kan fyllas på i infacket finns i avsnittet Specifikationer.
- Dra ut utmatningsfackets förlängningsdel om du har fyllt på med papper av stort format.

Fyll på de vanligaste pappersstorlekarna i skrivaren enligt anvisningarna i följande tabell.

| Papperstyp |                           | Så här fyller du på |                                                                 | Fack                             |
|------------|---------------------------|---------------------|-----------------------------------------------------------------|----------------------------------|
| •          | Letter eller A4-          | 1                   | Öppna den övre                                                  | Infack – större pappersstorlekar |
| •          | OH-film                   | 2                   | Fäll upp                                                        |                                  |
| •          | (8 x 10 tum)              | 3                   | Fyll på vanligt                                                 |                                  |
| •          | fotopapper<br>13 x 18 cm  |                     | papper, fotopapper<br>eller OH-film i                           |                                  |
|            | (5 x 7 tum)<br>fotopapper |                     | infacket med<br>utskriftssidan nedåt.                           |                                  |
| •          | Kuvert                    |                     | Fyll på kuvert med<br>framsidan nedåt och<br>fliken åt vänster. |                                  |

#### Kapitel 1 (fortsättning)

| Papperstyp                                                                                                    | Så här fyller du på                                                                                                    | Fack                                                  |
|----------------------------------------------------------------------------------------------------|----------------------------------------------------------------------------------------------------|-------------------------------------------------------|
|                                                                                                    | <ul> <li>Stoppa in flikarna i<br/>kuverten för att<br/>förhindra<br/>papperstrassel.</li> <li>Fäll ner<br/>utmatningsfacket.</li> <li>Justera<br/>pappersledaren så att<br/>den ligger an mot<br/>papperet utan att<br/>böja det.</li> <li>Stäng den övre<br/>luckan.</li> </ul> | 1) Övre lucka<br>2) Utmatningsfack<br>Infack – kuvert |
|                                                                                                    |                                                                                                    |                                                       |
|                                                                                                    |                                                                                                    | 1) Pappersledare                                      |
| <ul> <li>10 x 15 cm<br/>(4 x 6 tum)<br/>fotopapper<br/>(med eller utan<br/>flik)</li> <li>Registerkort</li> </ul> | <ol> <li>Töm infacket.</li> <li>Öppna den övre<br/>luckan och ta bort<br/>fotokassetten ur<br/>hållaren.</li> <li>Fyll på upp till 20 ark<br/>papper i</li> </ol>                                                                                                    | Fotokassett i infacket                                |

#### (fortsättning)

| Papperstyp                                                          | Så här fyller du på                                                                                                    | Fack |
|---------------------------------------------------------------------|----------------------------------------------------------------------------------------------------|------|
| Papperstyp <ul> <li>Hagaki-kort</li> <li>Kort i L-format</li> </ul> | <ul> <li>Så här fyller du på</li> <li>fotokassetten, med<br/>utskriftssidan nedåt.<br/>Om du använder<br/>papper med flik ska<br/>flikkanten läggas i<br/>först.</li> <li>4 Lyft utmatningsfacket.</li> <li>5 Lägg fotokassetten till<br/>höger i infacket och<br/>skjut in det i skrivaren<br/>tills det låses på plats.</li> <li>6 Fäll ner<br/>utmatningsfacket.</li> <li>7 Stäng den övre<br/>luckan.</li> <li>8 Ta ut fotokassetten<br/>efter utskriften och</li> </ul> | Fack |
|                                                                     | efter utskriften och<br>förvara den i hållaren<br>på den övre luckans<br>insida.                                                                                                    |      |

## Information om bläckpatroner

HP Photosmart 7400 series-skrivaren kan skriva ut fotografier i färg och svartvitt. HP har flera typer av bläckpatroner, så att du kan välja den som bäst passar dina utskrifter.

**Tips** På den här bokens bakre omslag står artikelnummer på de bläckpatroner som du kan använda med skrivaren.

För bästa utskriftsresultat rekommenderar HP att du endast använder HP:s bläckpatroner. Om du använder en bläckpatron som inte står med i tabellen kan skrivarens garanti upphöra att gälla.

| Om du ska skriva ut…         | Bör du sätta den här<br>bläckpatronen i<br>VÄNSTER fack | Bör du sätta den här<br>bläckpatronen i HÖGER<br>fack |
|------------------------------|---------------------------------------------------------|-------------------------------------------------------|
| Foton i fullfärg             | Trefärgad HP nr 57                                      | Foto HP nr 58                                         |
| Svartvita foton              | Trefärgad HP nr 57                                      | Foto HP nr 58                                         |
| Sepia eller antika foton     | Trefärgad HP nr 57                                      | Foto HP nr 58                                         |
| Text och streckbilder i färg | Trefärgad HP nr 57                                      | Svart HP nr 56                                        |

#### Använd rätt sorts bläckpatron

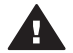

**Viktigt** Kontrollera att du använder rätt bläckpatroner. På det bakre omslaget står artikelnummer på de bläckpatroner som du kan använda till skrivaren.

Observera också att HP rekommenderar att du inte ändrar eller fyller på HP:s bläckpatroner. Det kan leda till skador som inte täcks av HP:s garanti.

För bästa utskriftskvalitet rekommenderar HP att du installerar bläckpatronerna före angivet bäst-före-datum (på förpackningen).

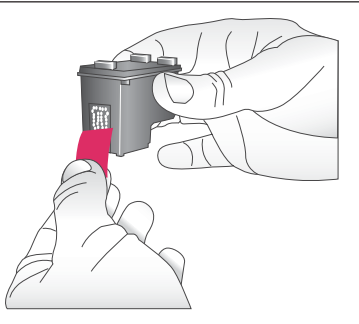

#### Sätta in och byta ut bläckpatronerna

# Förbereda skrivaren och bläckpatronerna

- Kontrollera att skrivaren är påslagen och att du har tagit bort kartongbiten inifrån skrivaren.
- 2 Öppna skrivarens övre lucka.
- 3 Ta bort den klarrosa tejpen från bläckpatronerna.

Vidrör inte bläckmunstyckena eller kopparkontakterna, och sätt inte tillbaka tejpen på bläckpatronerna.

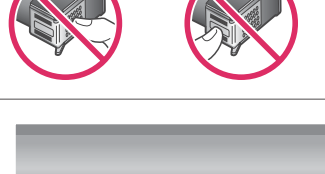

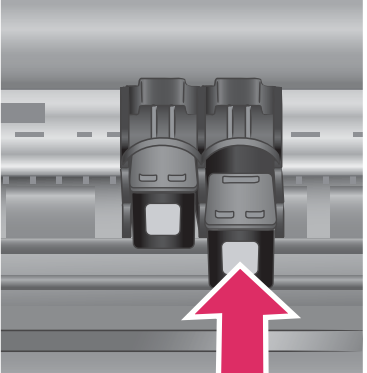

#### Sätt bläckpatronerna på plats

- Om du ska byta en svart bläckpatron eller fotopatron, tar du först bort den gamla patronen genom att trycka ner och dra ut den ur höger fack.
- 2 Håll den nya patronen med etiketten vänd uppåt. Luta bläckpatronen något uppåt och för in den i höger fack med kopparkontakterna först. Tryck på bläckpatronen tills den låses på plats.

Viktigt För att undvika att bläckpatronhållaren fastnar bör du se till att bläckpatronen låses på plats ordentligt.

- 3 Installera den trefärgade bläckpatronen i vänster fack enligt anvisningarna ovan.
- 4 Stäng den övre luckan.

**TRACTOR** 

Du måste installera båda bläckpatronerna för att skrivaren ska fungera normalt.

Tips I reservbläcksläge kan du skriva ut även om den ena bläckpatronen inte fungerar eller tar slut. Om du tar ut bläckpatronen och stänger den övre luckan går skrivaren till reservbläcksläge. Skrivaren fortsätter att skriva ut, men långsammare och med lägre utskriftskvalitet. Ersätt den tomma bläckpatronen så snart som möjligt.

För bästa utskriftskvalitet och hastighet bör du rikta in de nya bläckpatronerna så fort du har installerat dem. Skrivaren måste vara påslagen och ansluten till en dator.

#### Rikta in bläckpatronerna

- 1 Fyll på vanligt papper i infacket. Windows:
  - a Högerklicka på skrivarikonen HP Photosmart i Windows aktivitetsfält.
  - b Välj Öppna HP Photosmart 7400 Series Verktygslåda.
  - c Gå till fliken Enhetsunderhåll och klicka på Justera skrivaren.

#### Macintosh:

- Välj Kalibrera i snabbmenyn HP:s verktygsprogram för Inkjet. Anvisningar om hur du får tillgång till HP Photosmart Skrivarhjälp finns i Mer information.
- b Klicka på Justera.
- 2 Rikta in bläckpatronen enligt anvisningarna på skärmen.

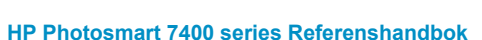

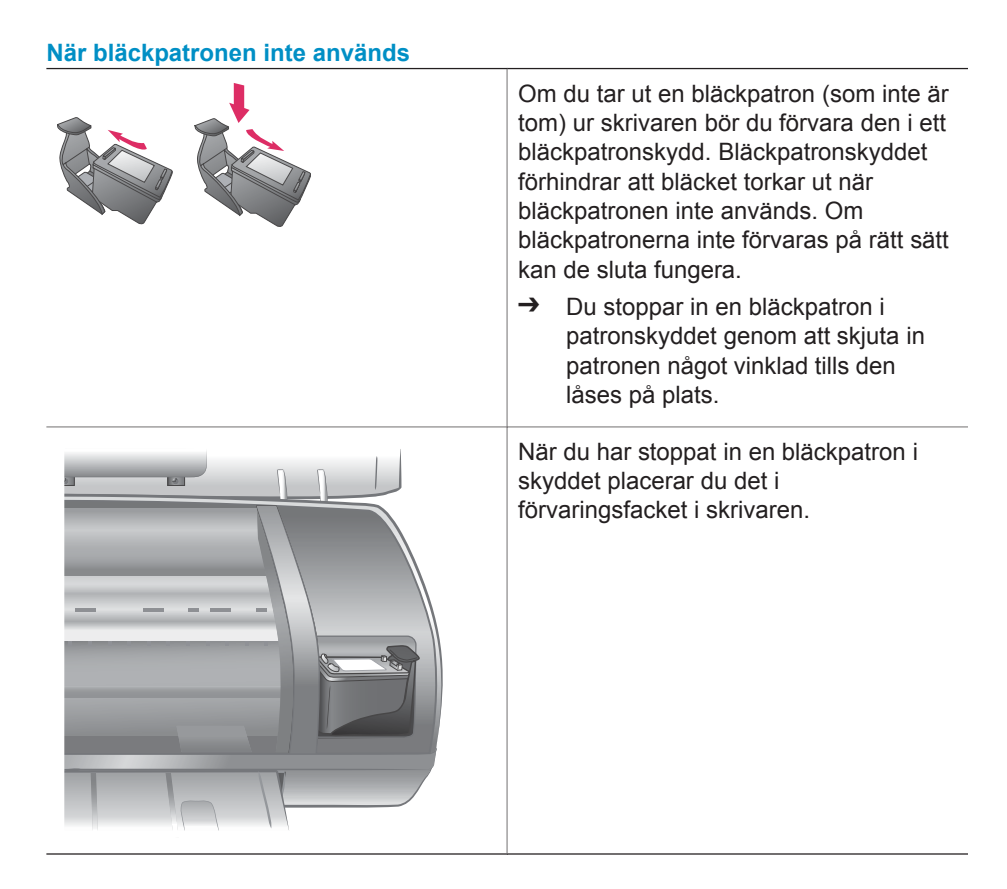

# Använda minneskort

När du har tagit bilder med en digitalkamera, tar du ut minneskortet från kameran och sätter det i skrivaren, så kan du visa och skriva ut dina foton. Skrivaren kan läsa följande typer av minneskort: CompactFlash<sup>™</sup>, Memory Stick, Microdrive<sup>™</sup>, MultiMediaCard<sup>™</sup>, Secure Digital<sup>™</sup>, SmartMedia<sup>™</sup> och xD-Picture Card<sup>™</sup>.

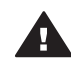

**Viktigt** Om du använder någon annan typ av minneskort kan kortet eller skrivaren skadas.

#### Filformat som hanteras

Skrivaren kan känna igen och skriva ut JPEG- och okomprimerade TIFF-filer direkt från minneskortet. Om digitalkameran sparar foton i andra filformat måste du först spara filerna på datorn och skriva ut dem från ett bildhanteringsprogram. Mer information finns i HP Photosmart Skrivarhjälp.

#### Sätta in minneskort

När du har tagit bilder med en digitalkamera kan du ta ut kamerans minneskort och sätta in det i skrivaren.

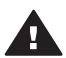

Viktigt Ta inte ut minneskortet medan minneskortslampan blinkar grönt.

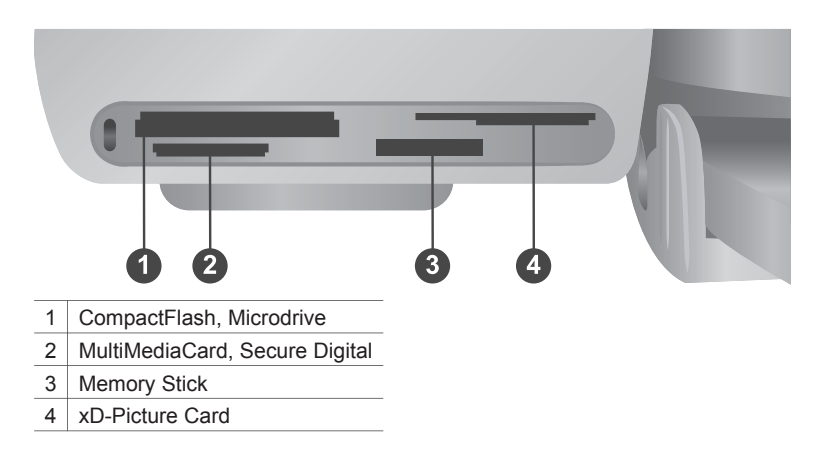

- 1 Ta bort eventuella minneskort som redan sitter på någon av minneskortsplatserna. Det går bara att använda ett kort i taget.
- 2 Leta upp rätt plats för ditt minneskort.
- 3 Sätt minneskort i kortplatsen med kopparkontakterna nedåt eller metallhålen mot skrivaren.
- 4 Tryck försiktigt in minneskortet i skrivaren tills det tar stopp.

Skrivaren läser minneskortet och visar indexnumret på den första bilden på skrivarskärmen. Använder du digitalkameran för att välja foton på kortet visas dPF på skrivarskärmen. Mer information om hur du väljer och skriver ut fotografier finns i Markera de foton som ska skrivas ut och Skriva ut dina fotografier.

#### Visa foton på datorns bildskärm

När skrivaren är ansluten till en dator kan du sätta in ett minneskort i skrivaren och visa fotona på datorns bildskärm. Den här fotovisningsfunktionen är automatisk, så allt du behöver göra är att sätta minneskortet i skrivaren. Information om hur du ansluter skrivaren till datorn finns i Installera programvaran. Mer information om hur du väljer vilka foton som ska skrivas ut finns i avsnittet Markera de foton som ska skrivas ut.

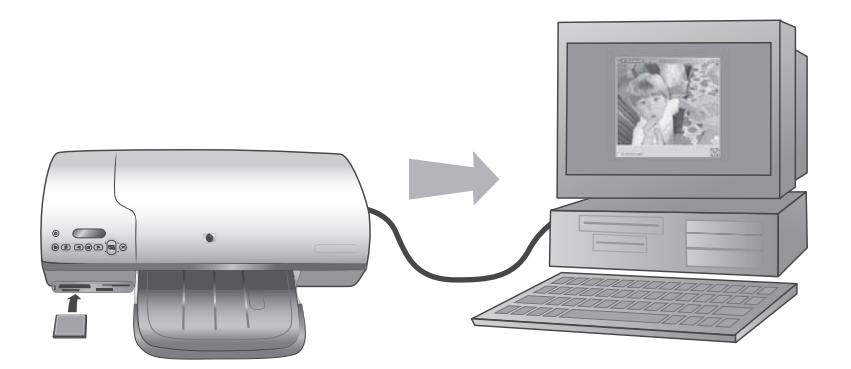

# 2 Använda din nya skrivare

Med HP Photosmart 7400 series-skrivaren kan du skriva ut foton av hög kvalitet med eller utan datorn. I det här avsnittet finns anvisningar om hur du snabbt kommer igång utan datorn, hur du skriver ut med datorn och hur du ansluter till andra personers enheter med hjälp av HP Instant Share.

## **Utskrift utan dator**

Följ anvisningarna här så kommer du snabbt i gång.

#### **Snabbstart**

När du har förberett skrivaren enligt *HP Photosmart 7400 series Installationshandbok* kan du skriva ut med följande anvisningar.

#### Skriv ut på några minuter enligt följande anvisningar.

Steg 1 Sätt in ett minneskort med foton.

Se Använda minneskort.

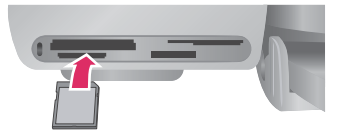

#### Isättning av minneskort

| Steg 2<br>Tryck på Skriv ut index och<br>bestäm vilka foton du ska<br>skriva ut. |                                        |
|----------------------------------------------------------------------------------|----------------------------------------|
|                                                                                  | Bestämma vilka foton du vill skriva ut |

#### Skriv ut på några minuter enligt följande anvisningar.

#### Steg 3

Välj utskriftslayout och fyll på rätt papper för utskriften:

- Vill du skriva ut tre fotografier på 10 x 15 cm (4 x 6 tum) per ark fyller du på A4eller Letter-papper i infacket ELLER
- Vill du skriva ut ett foto på 10 x 15 cm (4 x 6 tum) per ark fyller du på flikat fotopapper på 10 x 15 cm (4 x 6,5 tum med flik på 0,5 tum) eller oflikat fotopapper på 10 x 15 cm (4 x 6 tum) i fotokassetten. Papper med flikar ger kantfria fotografier. Använder du papper utan flikar får fotot en vit kant.

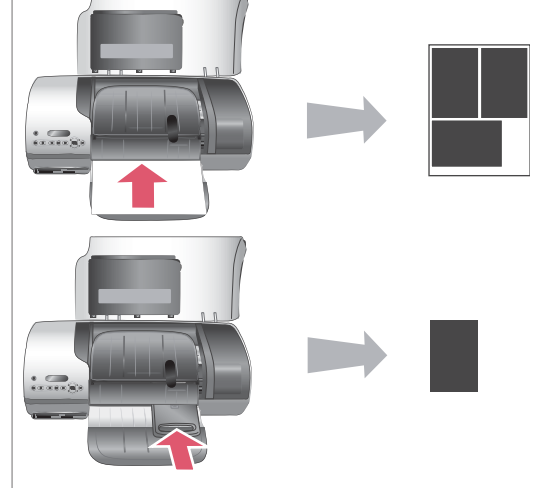

#### Välja layout och fylla på papper

Se Pappersinformation.

#### Steg 4

Sätt in de bläckpatroner som passar bäst för utskriften

Se Information om bläckpatroner.

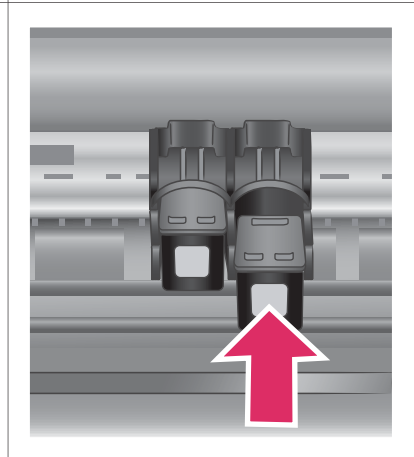

#### Isättning av bläckpatroner

#### Kapitel 2

#### (fortsättning)

#### Skriv ut på några minuter enligt följande anvisningar.

#### Steg 5

- Tryck på Välj foto 
   eller ▶ tills indexnumret för det foto som ska skrivas ut visas på skrivarskärmen.
- 2 Markera fotot genom att trycka på Välj foto Ett bockmärke visas vid numret på skrivarskärmen.

Mer information om hur du väljer vilka foton som ska skrivas ut finns i avsnittet Markera de foton som ska skrivas ut.

#### Markera de foton som ska skrivas ut

#### Steg 6

Skriv ut de markerade fotona genom att trycka på Skriv ut.

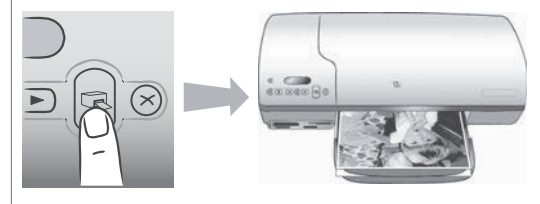

#### Skriva ut dina fotografier

#### Markera de foton som ska skrivas ut

| Om du vill                        | Gör du så här                                                                                                    |  |
|-----------------------------------|----------------------------------------------------------------------------------------------------|--|
| Markera ett eller flera<br>foton. | <ol> <li>Kontrollera att minneskortet sitter kvar i skrivaren.</li> <li>Granska ditt utskrivna fotoindex och bestäm vilka<br/>foton som du vill markera för utskrift. Anteckna<br/>motsvarande indexnummer.</li> <li>Tryck på Välj foto ◄ eller ▶ tills indexnumret för det<br/>första foto som du vill skriva ut visas på skrivarens<br/>skärm. Du kan bläddra igenom fotona snabbt<br/>genom att hålla ner knappen.</li> <li>Markera fotot genom att trycka på Välj foto ☑. Ett<br/>bockmärke som anger ditt val visas vid numret på<br/>skärmen.</li> <li>Upprepa steg 2 och 3 tills du har markerat alla foton<br/>som du vill skriva ut.</li> </ol> |  |
|                                   | Anmärkning Du avmarkerar ett foto genom att trycka<br>på Välj foto ☑ igen, så att bockmärket<br>försvinner.                                                                                                    |  |

| orisati ing)                          |                                                                                                    |  |  |
|---------------------------------------|----------------------------------------------------------------------------------------------------|--|--|
| Om du vill                            | Gör du så här                                                                                                    |  |  |
| Markera alla foton på<br>minneskortet | <ol> <li>Kontrollera att minneskortet sitter kvar i skrivaren.</li> <li>Håll ner Välj foto i re sekunder. Skrivaren visar<br/>nio streck under en kort stund, varefter bockmärken<br/>visas bredvid alla indexnummer på skärmen.</li> </ol> |  |  |
|                                       | Anmärkning Du avmarkerar alla foton genom att hålla ner Välj foto 🗹 i tre sekunder.                                                                                                    |  |  |

#### Skriva ut dina fotografier

#### Så här skriver du ut foton från ett minneskort:

- 1 Sätt in ett minneskort.
- 2 Markera ett eller flera foton enligt beskrivningen tidigare i detta avsnitt.
- 3 Tryck på Skriv ut.
- Anmärkning En del digitalkameror har en menyfunktion för att markera foton på minneskortet för utskrift. Dessa kameravalda foton kallas även DPOF (Digital Print Order Format). Om du har markerat foton med DPOFfunktionen visas dPF på skrivarens skärm när du sätter i minneskortet. Tryck på Skriv ut om du vill skriva ut dessa kameravalda foton, eller avmarkera dem med Avbryt.

### Ansluta skrivaren

Skrivaren kan anslutas till andra enheter.

#### Ansluta till en dator

| Till denna uppgift                                                                                                    | Behöver du                                                                                                    |
|----------------------------------------------------------------------------------------------------|----------------------------------------------------------------------------------------------------|
| Skriva ut från datorn till skrivaren.                                                                                                    | En USB-kabel (Universal Serial Bus) 2.0<br>full-speed som är högst 3 meter lång.<br>Anvisningar om hur du ansluter<br>skrivaren till datorn med en USB-kabel<br>finns i <i>Installationshandbok</i> . |
| Spara fotografier från ett minneskort<br>(som sitter i skrivaren) till datorn.<br>(Du kan förbättra och ordna<br>fotografierna med hjälp av programmet<br>HP Image Zone. Se Spara fotografierna<br>på en dator.) | En USB-kabel enligt ovan.                                                                                                    |
| Dela foton via HP Instant Share.                                                                                                    | <ul><li>En USB-kabel enligt ovan.</li><li>En dator med Internet-uppkoppling.</li></ul>                                                                                                    |

#### Spara fotografierna på en dator

Du spara fotografierna på en ansluten dator med Windows eller Mac OS med hjälp av skrivarens Spara-knapp på kontrollpanelen.

- 1 Kontrollera att skrivaren är ansluten till en dator via USB-porten på skrivarens baksida och att du har installerat programmet från CD-skivan för HP Photosmart 7400 series.
- 2 Sätt in ett minneskort i skrivaren.
- 3 Tryck på Spara.
- 4 Spara fotona på datorn enligt anvisningarna.

Anmärkning Vill du avbryta sparandet av fotografier på datorn trycker du på Avbryt.

#### Ansluta till andra personers enheter via HP Instant Share

Du kan använda HP Instant Share för att dela med dig av dina foton till vänner och släktingar med hjälp av e-post, online-album eller en online-tjänst för efterbehandling av foton. Skrivaren måste vara ansluten med en USB-kabel till en dator med Internetuppkoppling och ha alla HP-program installerade. Om du försöker använda HP Instant Share utan att ha den programvara som behövs installerad och konfigurerad, talar ett meddelande om vad du behöver göra.

#### Så här skickar du foton med HP Instant Share

- 1 Sätt in ett minneskort och välj några fotografier.
- 2 Tryck på Spara-knappen för att spara fotografierna på datorn.
- 3 Dela med dig av dina foton med hjälp av HP Instant Share-funktionerna i programvaran HP Image Zone.

Mer information om hur du använder HP Instant Share finns i direkthjälpen till HP Image Zone.

# Skriva ut från en dator

Programvaran HP Image Zone, som medföljer alla HP:s fotoskrivare, hjälper dig att göra mer med dina foton än du någonsin har kunnat förut. Programmet ger dig möjlighet att verkligen släppa loss kreativiteten: redigera dina bilder, dela med dig av dem eller skapa roliga projekt som albumsidor.

Du bör också bekanta dig med skrivardrivrutinen. Den är det gränssnitt som visas varje gång som du skriver ut. Den styr upplösning och färg, och väljer ofta inställningar automatiskt (vilket fungerar bra om du skriver ut på vanligt papper). Men när du skriver ut digitala foton behöver du fixa lite med drivrutinen för att få bästa utskriftskvalitet.

Information om hur du installerar HP Image Zone och skrivardrivrutinen finns i .

| Programvarufunktion | Var du hittar information                                                                                                    |
|---------------------|----------------------------------------------------------------------------------------------------|
| HP Instant Share    | Mer information om hur du använder HP<br>Instant Share med just din skrivarmodell<br>finns i avsnittet Ansluta till andra<br>personers enheter via HP Instant Share. |

| (fortsättning)                                                                                                    |                                                                                                    |  |  |  |
|----------------------------------------------------------------------------------------------------|----------------------------------------------------------------------------------------------------|--|--|--|
| Programvarufunktion                                                                                                    | Var du hittar information                                                                                                    |  |  |  |
| <ul> <li>Använd HP Instant Share för att dela<br/>med dig av foton med släkt och vänner.<br/>Med HP Instant Share är det lätt att:</li> <li>E-posta bilder med HP Instant<br/>Share utan stora filbilagor</li> <li>Skapa online-album där du kan<br/>dela, ordna och lagra foton</li> <li>Beställa professionellt bearbetade<br/>utskrifter online (tillgängligheten<br/>varierar beroende på land/region)</li> </ul>                                                                                                    | Öppna direkthjälpen, klicka på <b>Use the</b><br><b>HP Image Zone</b> (använd HP Image<br>Zone) och välj <b>Share your images</b><br><b>using HP Instant Share</b> (dela med dig<br>av dina bilder med HP Instant Share). |  |  |  |
| Kreativa projekt<br>Tänk utanför fotoalbumet. HP Image<br>Zone gör det möjligt att använda digitala<br>foton för kreativa projekt som:<br>Transfertryck för T-shirt<br>Banderoller<br>Kalendrar                                                                                                    | Öppna direkthjälpen, klicka på <b>Use the<br/>HP Image Zone</b> (använd HP Image<br>Zone) och välj <b>Create projects</b> (skapa<br>projekt).                                                                             |  |  |  |
| Organisera dina foton<br>With the second second secon | Öppna direkthjälpen, klicka på <b>Use the HP Image Zone</b> (använd HP Image Zone) och välj <b>Manage your images</b> (hantera bilder).                                                                                   |  |  |  |
| Redigera och förbättra dina foton                                                                                                    | Öppna direkthjälpen, klicka på <b>Use the</b><br><b>HP Image Zone</b> (använd HP Image                                                                                                    |  |  |  |

#### Kapitel 2

| Programvarufunktion                                                                                                    | Var du hittar information                                         |
|----------------------------------------------------------------------------------------------------|-------------------------------------------------------------------|
|                                                                                                    | Zone) och välj <b>Edit your images</b><br>(redigera dina bilder). |
| I HP Image Zone kan du:                                                                                                    |                                                                   |
| <ul> <li>Justera färgen manuellt och göra<br/>andra förbättringar innan du skriver<br/>ut dem</li> <li>Lägga till text och grafik</li> <li>Ändra storlek på de digitala fotona</li> </ul>                                                                                                    |                                                                   |
| Kontrollera dina utskrifter<br>Dra fördel av kraften hos HP<br>Photosmarts skrivardrivrutin. Med<br>programmet får du full kontroll över dina<br>fotoutskrifter. Du kan:                                                                                                    | Klicka på <b>HP Photosmart Skrivarhjäl</b><br>i direkthjälpen.    |
| <ul> <li>Använda avancerade<br/>färginställningar som ger utskrifter<br/>av högsta kvalitet</li> <li>Skapa utskrifter med utkastkvalitet<br/>för att spara på bläck och fotomedia</li> <li>Lära dig hur du får ut det mesta av<br/>skrivaren och av dina digitala<br/>fotografier</li> </ul> |                                                                   |

Hämta den senaste uppdateringen av skrivarprogrammet varannan månad så att du är säker på att du har de senaste funktionerna och förbättringarna.

#### Uppdatera skrivarprogrammet

Anvisningar om hur du uppdaterar skrivarprogrammet finns i avsnittet **Skriva ut från** en dator på CD-skivan med *Användarhandbok*.

# 3 Installera programvaran

Skrivaren levereras med programvara som kan installeras på en dator vid behov. När du är klar med anvisningarna i *Installationshandbok* och har installerat skrivarmaskinvaran använder du anvisningarna i det här avsnittet för att installera programvaran. I programvaran ingår:

| Programvara                        | Vad den gör                                                                                                    |
|------------------------------------|----------------------------------------------------------------------------------------------------|
| Skrivardrivrutin för HP Photosmart | Möjliggör utskrift på HP Photosmart<br>7400 series-skrivaren från program på<br>datorn. Direkthjälp medföljer.                         |
| Programmet HP Image Zone           | Gör det möjligt att redigera, förbättra,<br>ordna och dela med dig av dina foton<br>innan du skriver ut dem. Direkthjälp<br>medföljer. |

#### I programvaran ingår:

#### Så här installerar du programvaran:

| Windows                                                                                                    | Macintosh                                                                                                    |  |
|----------------------------------------------------------------------------------------------------|----------------------------------------------------------------------------------------------------|--|
| <ul> <li>Viktigt! Anslut inte USB-kabeln förrän<br/>du blir uppmanad till det.</li> <li>Programmet HP Image Zone och alla<br/>filer skrivaren behöver installeras<br/>automatiskt när du väljer alternativet<br/>Normal installation av HP:s programvara.</li> <li>Sätt CD-skivan HP Photosmart i<br/>datorns CD-enhet.</li> <li>Klicka på Nästa och följ<br/>anvisningarna på skärmen. Om<br/>ingenting händer letar du reda på<br/>filen setup.exe på CD-enheten och<br/>dubbelklickar på den. Vänta en<br/>stund medan filerna läses in.</li> <li>Anmärkning Om fönstret Ny<br/>maskinvara har<br/>hittats visas klickar<br/>du på Avbryt,<br/>kopplar ur USB-<br/>kabeln och startar<br/>om installationen.</li> </ul> | <ul> <li>Viktigt! Anslut inte USB-kabeln förrän du<br/>blir uppmanad till det.</li> <li>1 Sätt CD-skivan HP Photosmart i<br/>datorns CD-enhet.</li> <li>2 Dubbelklicka på ikonen HP<br/>Photosmart CD.</li> <li>3 Dubbelklicka på ikonen Installera<br/>HP Photosmart. Följ anvisningarna<br/>på skärmen när du installerar<br/>skrivarprogrammet.</li> <li>4 När du blir uppmanad till det<br/>ansluter du USB-kabeln till USB-<br/>porten på skrivarens baksida och<br/>datorns USB-port.</li> <li>5 Välj skrivaren i dialogrutan Skriv ut.<br/>Om skrivaren inte finns i listan<br/>lägger du till den genom att klicka<br/>på Redigera skrivarlista.</li> </ul> |  |
| ansluter du USB-kabeln till USB-                                                                                                    |                                                                                                    |  |

| Windows |                                                                                                    | Macintosh |
|---------|----------------------------------------------------------------------------------------------------|-----------|
| 4       | porten på skrivarens baksida och<br>datorns USB-port.<br>Följ anvisningarna på skärmen tills<br>installationen är klar och datorn<br>startas om. När sidan Välkommen<br>visas klickar du på <b>Skriv ut</b><br><b>demonstrationssida</b> . |           |

# **4** Support och garanti

Det här avsnittet innehåller information och teknisk support och skrivarens garanti.

### **HP Customer Care**

Gör så här om fel uppstår:

- 1 Läs dokumentationen som medföljde skrivaren.
  - Installationshandbok: I HP Photosmart 7400 series Installationshandbok beskrivs hur du ställer in skrivaren.
  - Användarhandbok: HP Photosmart 7400 series Användarhandbok beskriver skrivarens grundläggande funktioner, förklarar hur skrivaren används utan dator och innehåller felsökningsinformation för maskinvaran. Handboken finns tillgänglig på CDskivan Användarhandbok.
  - HP Photosmart Skrivarhjälp: Direkthjälpen innehåller detaljerad information om hur programmet som medföljde skrivaren används. Information om skrivarhjälpen finns i Mer information.
- 2 Kan du inte lösa problemet med hjälp av informationen i direkthjälpen eller i *Användarhandbok* går du till www.hp.com/support och gör följande:
  - Läsa supportwebbsidor
  - Kontakta HP via e-post
  - Få teknisk direktsupport via chatt
  - Hämta programvaruuppdateringar

Vilken typ av support som erbjuds varierar beroende på produkt, land/region och språk.

- 3 I Europa kontaktar du den lokala återförsäljaren. Om ett maskinvarufel uppstår ska du lämna in skrivaren där du köpte den. Servicen är kostnadsfri under garantitiden. Efter garantitidens utgång offereras du en serviceavgift.
- 4 Om du inte kan lösa problemet med hjälp av direkthjälpen på datorn eller HP:s webbsidor ringer du till HP Customer Care. Supportnumret för respektive land finns i nästa avsnitt.

#### HP Customer Care på telefon

Du kan få kostnadsfri telefonsupport under garantitiden. Mer information finns i Villkor för begränsad garanti. På www.hp.com/support kan du se hur lång tid som återstår av garantitiden. Efter perioden med kostnadsfri support kan du få hjälp från HP mot en extrakostnad. Kontakta din HP-återförsäljare eller ring supporttelefonnumret för Sverige för mer information om supportalternativ.

För HP-support via telefon ringer du supporttelefonnumret för Sverige. Normal samtalstaxa gäller. **Nordamerika:** Call 1-800-HP-INVENT (1-800-474-6836). U.S. phone support is available in both English and Spanish languages 24 hours a day, 7 days a week (days and hours of support may change without notice). This service is free during the warranty period. A fee may apply outside the warranty period.

**Västeuropa:** Kunder i Österrike, Belgien, Danmark, Spanien, Frankrike, Tyskland, Irland, Italien, Nederländerna, Norge, Portugal, Finland, Sverige, Schweiz och Storbritannien bör gå till www.hp.com/support för att få tillgång till telefonnummer till support i respektive land/region.

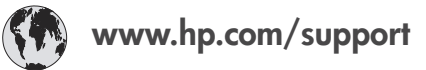

| 61 56 45 43                                                                    | الجز ائر                                          |
|--------------------------------------------------------------------------------|---------------------------------------------------|
| Argentina<br>Argentina                                                         | (54) 11-4778-8380<br>0-810-555-5520               |
| Australia                                                                      | 13 10 47                                          |
| 800 171                                                                        | البحرين                                           |
| Brasil (dentro da<br>grande São Paulo)<br>Brasil (fora da<br>grande São Paulo) | (11) 3747-7799<br>0800-157751                     |
| Canada                                                                         | (800) 474-6836                                    |
| Caribbean                                                                      | 1-800-711-2884                                    |
| Central America                                                                | 1-800-711-2884                                    |
| Chile                                                                          | 800-360-999                                       |
| 中国                                                                             | (8621) 38814518                                   |
| Columbia                                                                       | 01-800-011-4726                                   |
| Costa Rica                                                                     | 0-800-011-4114 +<br>1-800-711-2884                |
| Česká republika                                                                | 261 307 310                                       |
| Ecuador (Andinatel)                                                            | 1-800-711-2884                                    |
| Ecuador (Pacifitel)                                                            | 1-800-225528                                      |
| 2 532 5222                                                                     | مصر                                               |
| Greece (international)<br>Greece (in-country)<br>Greece (Cyprus)               | + 30 210 6073603<br>801 11 22 55 47<br>800 9 2649 |
| Guatemala                                                                      | 1-800-999-5105                                    |
| 香港特別行政區                                                                        | 852-2802 4098                                     |
| Magyarország                                                                   | 1 382 1111                                        |
| India                                                                          | 1 600 44 7737                                     |
| Indonesia                                                                      | 62 (21) 350 3408                                  |
| (0) 9 830 4848                                                                 | ישראל                                             |
| Jamaica                                                                        | 0-800-7112884                                     |
| 日本                                                                             | 0570-000511                                       |
| 日本 (携帯電話の場合)                                                                   | +81-3-3335-9800                                   |

| 한국                                                                 | 1588-3003                       |
|--------------------------------------------------------------------|---------------------------------|
| Malaysia                                                           | 1800-80-5405                    |
| México (Ciudad de México)<br>México (fuera de<br>Ciudad de México) | (55)5258-9922<br>01-800-4726684 |
| 22 404747                                                          | المغرب                          |
| New Zealand                                                        | 0800 441 147                    |
| Nigeria                                                            | 1 3204 999                      |
| Panama                                                             | 001-800-7112884                 |
| Perú                                                               | 0-800-10111                     |
| Philippines                                                        | 63 (2) 867-3551                 |
| Polska                                                             | 22 5666 000                     |
| Puerto Rico                                                        | 1-877-232-0589                  |
| Republica Dominicana                                               | 1-800-7112884                   |
| România                                                            | (21) 315 4442                   |
| Russia (Moscow)<br>Russia (St. Petersburg)                         | 095 7973520<br>812 3467997      |
| 800 897 1444                                                       | السعودية                        |
| Singapore                                                          | 65 6272 5300                    |
| Slovakia                                                           | 2 50222444                      |
| South Africa (Intl.)                                               | + 27 11 2589301                 |
| South Africa (RSA)                                                 | 086 0001030                     |
| Rest Of West Africa                                                | + 351 213 17 63 80              |
| 臺灣                                                                 | (02) 8722-8000                  |
| Thailand                                                           | 66 (2) 353 9000                 |
| 71 89 12 22                                                        | تونس                            |
| Trinidad & Tobago                                                  | 1-800-7112884                   |
| Türkiye                                                            | (212) 444 7171                  |
| Ukraine                                                            | (380 44) 4903520                |
| 800 4520                                                           | الإمارات العربية المتحدة        |
| United States                                                      | (800) 474-6836                  |
| Venezuela                                                          | 01-800-4746.8368                |
| Việt Nam                                                           | 84 (8) 823 4530                 |
| For Bangladesh, Brunei,<br>Cambodia, Pakistan, and<br>Sri Lanka    | Fax to:<br>+65-6275-6707        |

#### Råd inför telefonsamtalet

Ring HP Customer Care när du har datorn och skrivaren i närheten. Var beredd att uppge följande information:

- Skrivarens modellnummer (står på skrivarens framsida).
- Skrivarens serienummer (står på skrivarens undersida).
- Datorns operativsystem.
- Skrivardrivrutinens version:
  - Windows PC: Du kan kontrollera vilken version av skrivardrivrutinen du har genom att högerklicka på minneskortsikonen i Windows aktivitetsfält och välja Om.
  - Macintosh: Du kan kontrollera vilken version av skrivardrivrutinen du har i dialogrutan Skriv ut.
- Meddelanden som visas på skrivarens skärm eller på datorskärmen.
- Svar på följande frågor:
  - Har den situation som du ringer om uppstått förut? Kan du återskapa situationen?
  - Hade du installerat någon ny maskin- eller programvara i samband med att situationen uppstod?

### Villkor för begränsad garanti

Garantivillkoren bifogas separat i förpackningen.

# **5** Specifikationer

Avsnittet innehåller information om systemkrav för installation av HP Photosmarts skrivarprogramvara samt viktiga tekniska uppgifter om skrivaren. Mot slutet av avsnittet finns också viss miljöinformation.

En fullständig lista över skrivarspecifikationer och systemkrav finns i HP Photosmarts skrivarhjälp. Information om skrivarhjälpen finns i Välkommen!.

### **Systemkrav**

| Komponent          | Minimikrav – Windows PC                                                                                    | Minimikrav – Macintosh                                                                                                    |
|--------------------|----------------------------------------------------------------------------------------------------|----------------------------------------------------------------------------------------------------|
| Operativsystem     | Microsoft <sup>®</sup> Windows 98, 2000<br>Professional, ME, XP Home<br>och XP Professional                | Mac <sup>®</sup> OS X 10.1 till 10.3                                                                                                    |
| Processor          | Intel <sup>®</sup> Pentium <sup>®</sup> II (eller motsvarande) eller högre                                 | G3 eller högre                                                                                                    |
| RAM                | 128 MB rekommenderas                                                                                       | Mac OS 10.1 till 10.3: 128 MB                                                                                                    |
| Ledigt diskutrymme | 500 MB                                                                                                    | 500 MB                                                                                                    |
| Bildskärm          | 800 x 600, 16-bitars eller mer                                                                             | 800 x 600, 16-bitars eller mer                                                                                                    |
| CD-ROM-enhet       | 4x                                                                                                    | 4x                                                                                                    |
| Anslutningar       | PictBridge: via främre<br>kameraport<br>Bluetooth: med HP<br>Bluetooth trådlös<br>skrivaradapter (tillval) | USB: Mac OS X 10.1 till 10.3<br>PictBridge: via främre<br>kameraport<br>Bluetooth: med HP<br>Bluetooth trådlös<br>skrivaradapter (tillval) |
| Webbläsare         | Microsoft Internet Explorer<br>5.5 eller senare                                                            | _                                                                                                    |

### Skrivarspecifikationer

| Kategori      | Specifikationer                                                                                                    |
|---------------|----------------------------------------------------------------------------------------------------|
| Anslutningar  | USB: Microsoft Windows 98, 2000 Professional, ME, XP<br>Home och XP Professional; Mac OS X 10.1 till 10.3                                        |
| Bildfilformat | JPEG Baseline<br>TIFF 24-bit RGB okomprimerat interleaved<br>TIFF 24-bit YCbCr okomprimerat interleaved<br>TIFF 24-bit RGB packbitar interleaved |
|               | TIFF 8-bit gräskala okomprimerat/packbitar<br>TIFF 8-bit palettfärg okomprimerat/packbitar<br>TIFF 1-bit okomprimerat/packbitar/1D Huffman       |

| Specifikationer                                                                                                    |
|----------------------------------------------------------------------------------------------------|
| Fotopapper, 10 x 15 cm (4 x 6 tum)<br>Fotopapper med flik, 10 x 15 cm med 1,25 cm flik<br>(4 x 6 tum med 0,5 tum flik)<br>Registerkort, 10 x 15 cm (4 x 6 tum)<br>Hagaki-kort, 100 x 148 mm (3,9 x 5,8 tum)<br>A6-kort, 105 x 148 mm (4,1 x 5,8 tum)<br>Kort i L-storlek, 90 x 127 mm (3,5 x 5 tum)<br>Kort i L-storlek med flik, 90 x 127 mm med 12,5 mm flik<br>(3,5 x 5 tum med 0,5 tums flik)                                                                                                    |
| Rekommenderad maximilängd: 356 mm<br>Rekommenderad maximitjocklek: 292 µm (11,5 mil)                                                                                                    |
| Fotopapper76 x 76 mm till 216 x 356 mm (3 x 3 tum till 8,5 x 14 tum)Vanligt papperLetter, 216 x 280 mm (8,5 x 11 tum)Legal, 216 x 356 mm (8,5 x 14 tum)Executive, 190 x 254 mm (7,5 x 10 tum)A4, 210 x 297 mm (8,27 x 11,7 tum)A5, 148 x 210 mm (5,8 x 8,3 tum)B5, 176 x 250 mm (6,9 x 9,8 tum)KortHagaki, 100 x 148 mm (3,94 x 5,8 tum)Kort i L-storlek, 90 x 127 mm (3,5 x 5 tum)Kort i L-storlek med flik, 90 x 127 mm med 12,5 mm flik(3.5 x 5 tum med 0,5 tums flik)Registerkort, 76 x 127 mm, 10 x 15 cm och 127 x 203 mm (3 x 5 tum, 4 x 6 tum och 5 x 8 tum)A6-kort, 105 x 148,5 mm (4,13 x 5,8 tum)KuvertNr 9, 98,4 x 225,4 mm (3,875 x 8,875 tum)Nr 10, 105 x 240 mm (4,125 x 9,5 tum)A2 inbjudningskort, 110 x 146 mm (4,375 x 5,75 tum)DL, 110 x 220 mm (4,33 x 8,66 tum)C6, 114 x 162 mm (4,5 x 6,4 tum)Eget76 x 127 mm till 216 x 356 mm (3 x 5 tum till 8,5 x 14 tum)OH-film och ark med etiketterLetter, 216 x 280 mm (8,5 x 11, 7 tum)A4, 210 x 297 mm (8,27 x 11,7 tum) |
| Papper (vanligt, inkjet, foto och banderoll)                                                                                                    |
|                                                                                                    |

#### Kapitel 5

| (fortsättning)                            |                                                                                                    |
|-------------------------------------------|----------------------------------------------------------------------------------------------------|
| Kategori                                  | Specifikationer                                                                                                    |
|                                           | Kuvert<br>OH-film<br>Etiketter<br>Kort (register, gratulation, Hagaki, A6, L-storlek)<br>Transfertryck för T-shirt                                                                                                    |
| Minneskort                                | CompactFlash Type I och II<br>Microdrive<br>MultiMediaCard<br>Secure Digital<br>SmartMedia<br>Sony Memory Stick<br>xD-Picture Card                                                                                                    |
| Filformat som hanteras av<br>minneskortet | Utskrift: Se listan över hanterade bildfilformat tidigare i tabellen<br>Spara: Alla filformat                                                                                                    |
| Pappersfack                               | Inmatningsfack<br>76 x 127 mm till 216 x 356 mm (3 x 5 tum till 8,5 x 14 tum)<br>Fotokassett<br>10 x 15 cm (4 x 6 tum) och Hagaki<br>Utmatningsfack<br>Alla hanterade storlekar                                                                                                    |
| Papperfackets kapacitet                   | Inmatningsfack100 ark vanligt papper15 kuvert20-40 kort (beroende på tjocklek)20 ark med banderollpapper eller etiketter25 ark med OH-film, transfertryck för T-shirt eller<br>fotopapperFotokassett24 ark fotopapperUtmatningsfack50 ark vanligt papper20 ark fotopapper, banderollpapper eller OH-film10 kort eller kuvert25 ark etiketter eller transfertryck för T-shirt |
| Strömförbrukning                          | Utskrift: 15 W växelström<br>Viloläge: 6,5 W växelström<br>Av: 6,5 W växelström                                                                                                    |
| Bläckpatroner                             | 1 svart HP (C6656A)                                                                                                    |

| (ionsattning)               |                                                                          |
|-----------------------------|--------------------------------------------------------------------------|
| Kategori                    | Specifikationer                                                          |
|                             | 1 trefärgad HP (C6657A)<br>1 foto HP (C6658A)                            |
| Stöd för USB 2.0 Full Speed | Microsoft Windows 98, 2000 Professional, ME, XP Home och XP Professional |
|                             | Mac OS X 10.1 till 10.3                                                  |
|                             | HP rekommenderar att en högst 3 meter (10 fot) lång<br>USB-kabel används |

#### **Miljöinformation**

- . . . . .

Hewlett-Packard Development Company, LP, har som målsättning att leverera kvalitetsprodukter på ett miljömässigt tillfredsställande sätt.

#### Miljöskydd

Skrivaren är utformad för att minimera miljöpåverkan. Mer information finns på HP:s webbsida för miljöengagemang på www.hp.com/hpinfo/globalcitizenship/environment/.

#### Ozon

Den här produkten genererar inga märkbara mängder ozongas (O<sub>3</sub>).

#### Energiförbrukning

Energianvändningen sänks märkbart i läget med ENERGY STAR<sup>®</sup>, något som sparar på naturens resurser och på kostnaderna utan att påverka produktens höga prestanda. Produkten är kvalificerad för ENERGY STAR, som är ett frivilligt program för att främja utvecklingen av energisnåla kontorsprodukter.

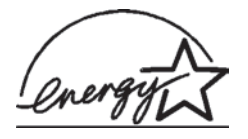

ENERGY STAR är ett i USA registrerat varumärke som tillhör U.S. EPA. Som partner till ENERGY STAR har Hewlett-Packard Company avgjort att produkten uppfyller riktlinjerna hos ENERGY STAR som gäller energieffektivitet. Mer information finns på www.energystar.gov.

#### Pappersförbrukning

Den här produkten kan hantera återvunnet papper enligt DIN 19309.

#### Plast

Plastdelar som väger mer än 24 gram (0,88 pund) är märkta enligt internationell standard för att förenkla identifieringen av plaster vid återvinning.

#### Dataark om materialsäkerhet

Säkerhetsdatablad (Material Safety Data Sheets, MSDS) kan hämtas från HP:s webbplats på www.hp.com/go/msds. Kunder utan tillgång till Internet kan kontakta HP Customer Care.

#### Återvinningsprogram

I allt fler länder har HP program för utbyte och återvinning. Vi samarbetar med några av världens största återvinningscentraler för elektroniska produkter. HP sparar på naturtillgångarna genom att återvinna några av de mest populära produkterna.

Den här HP-produkten använder bly i lödningarna, vilket kan kräva särskild behandling vid återvinningen.

#### **Declaration of conformity**

According to ISO/IEC Guide 22 and EN 45014

| Manufacturer's name and address:                                                  |                                                |  |
|-----------------------------------------------------------------------------------|------------------------------------------------|--|
| Hewlett-Packard Company, 16399 West Bernardo Drive, San Diego, CA 92127-1899, USA |                                                |  |
| Regulatory model number:                                                          | gulatory model number: SDGOA-0401              |  |
| Declares that the product:                                                        |                                                |  |
| Product name:                                                                     | Photosmart 7400 series (Q3414A)                |  |
| Model number(s):                                                                  | Photosmart 7450 (Q3409A)                       |  |
| Power adapters:                                                                   | HP Part # 0950-4404 (domestic)                 |  |
|                                                                                   | HP Part # 0950–4401 (international)            |  |
| Conforms to the following proc                                                    | duct specifications:                           |  |
| Safety:                                                                           | IEC 60950: 3rd Edition: 1999                   |  |
|                                                                                   | EN 60950:2000                                  |  |
|                                                                                   | UL 60950:2000/CSA 22.2 No. 60950-00            |  |
|                                                                                   | NOM 019SFCI-1993                               |  |
|                                                                                   | GB4943:2001                                    |  |
| EMC:                                                                              | CISPR 22: 1997 / EN 55022: 1998, Class B       |  |
|                                                                                   | CISPR 24: 1997 / EN 55024: 1998                |  |
|                                                                                   | IEC 61000-3-2: 2000 / EN 61000-3-2: 2000       |  |
|                                                                                   | IEC 61000-3-3/A1: 2001 / EN 61000-3-3/A1: 2001 |  |
|                                                                                   | CNS13438: 1998, VCCI-2                         |  |
|                                                                                   | FCC Part 15-Class B/ICES-003, Issue 2          |  |
|                                                                                   | GB9254: 1998                                   |  |

Supplementary Information:

The Product herewith complies with the requirements of the Low Voltage Directive 73/23/EEC and the EMC Directive 89/336/EEC and carries the CE marking accordingly.

European Contact for regulatory topics only: Hewlett Packard GmbH, HQ-TRE, Herrenberger Strasse 140, D-71034 Böblingen Germany. (FAX +49-7031-14-3143)